# **Forma de pago** Apostilla/Legalización TAD

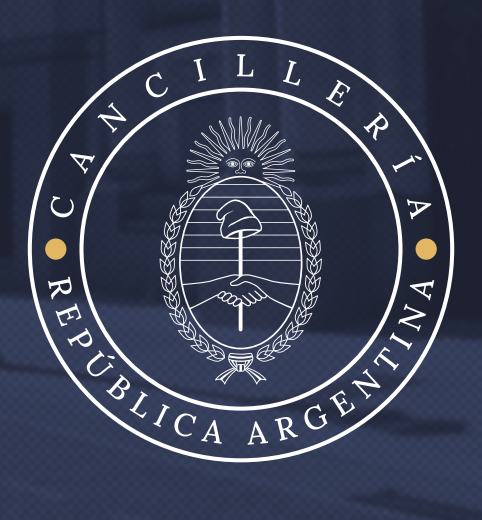

# Para abonar su legalización deberá contar con:

**Clave Fiscal y CBU** vinculado a su cuenta AFIP (Si tiene dudas respecto a su Clave Fiscal o CBU asociado deberá consultar a la AFIP).

## ¿Cómo abonar el trámite?:

- 1. Al iniciar el trámite, completar el formulario y adjuntar el documento sobre el cual solicita la apostilla/legalización y luego hacer clic en "CONFIRMAR"
- 2. En el módulo pagos, podremos generar un VEP (Volante Electrónico de Pago) para su pago en el HomeBanking de la cuenta bancaria asociada a tu AFIP.
- **3.** Verifica que tus datos son correctos y selecciona **"e-recauda"** para continuar.

| Le Tus datos<br>/erifică la información de facturación | 📜 Orden 🚺                                                              |
|--------------------------------------------------------|------------------------------------------------------------------------|
|                                                        | 1 x Apostilla de La Haya \$4.500,00                                    |
| _                                                      | Total \$ 4.500,00                                                      |
|                                                        | Detalles                                                               |
| Medios de pago                                         | Tipo de Solicitud Apostilla de La Haya                                 |
| Elegí uno                                              | Tipo de<br>documento<br>público Certificado de<br>antecedentes penales |

En caso de no poseer una cuenta bancaria nacional o de necesitar que el VEP se genere en la cuenta bancaria de un tercero, en el módulo de pagos seleccionar "EDITAR" y modificar los datos. Coloque los de la persona que abonará bancariamente el trámite.

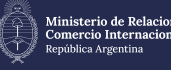

| - | Tus | da | tos |
|---|-----|----|-----|
| - | Tus | ua | los |

Verificá la información de facturación

| Persona Física      |                  |                |            |   |
|---------------------|------------------|----------------|------------|---|
| Nombre 🔻            |                  | Apellido 🗚     |            |   |
| 11.5                |                  |                |            |   |
| Tipo de documento 🔺 |                  | Nro. 🗚         |            |   |
| Clave Unica de Ide  | ntificacion La 🕈 |                | ·*         |   |
| Email 🗚             |                  | Posición frent | e al IVA 🔺 |   |
|                     |                  | Consumi        | for Final  | ٠ |
| Dirección 🔻         |                  |                |            |   |
|                     |                  |                |            |   |
| Piso                |                  | Departament    | 0          |   |
|                     |                  |                |            |   |
| Provincia 🗶         |                  | Localidad 🗚    |            |   |
| · ···               |                  |                |            |   |
| CP *                | Codigo de Are    | а              | Teléfono   |   |
| · · ·               | • .              |                | 3          |   |
|                     |                  |                |            |   |

**4.** En las **"Opciones de pago electrónico"**, deberás seleccionar la red bancaria en la que se efectuará el pago y debiendo finalmente hacer clic en **"CONFIRMAR"**.

|                                        |                                      | eRecauda    |                | CAMBIAR |
|----------------------------------------|--------------------------------------|-------------|----------------|---------|
| Información in<br>VEP AFIP: Se acredit | <b>mportante</b><br>ta dentro de las | 24 horas de | realizado el p | pago.   |
|                                        |                                      |             |                |         |
| S                                      | Seleccioná                           | un mec      | lio de pa      | go      |
|                                        |                                      |             |                |         |

#### Las posibilidades son 3:

- Link para pagos por Bancos oficiales, (Por ejemplo Banco Nación, Banco Provincia, Banco Ciudad, BanCor, etc.)
- Pago Mis Cuentas para pagos por Bancos privados de la red Banelco (por ejemplo Banco Francés, Banco Galicia, Banco Santander, etc.)
- Interbanking para pagos por la plataforma digital multibanco Interbanking
- 5. Completado el paso anterior, visualizará el siguiente cartel:

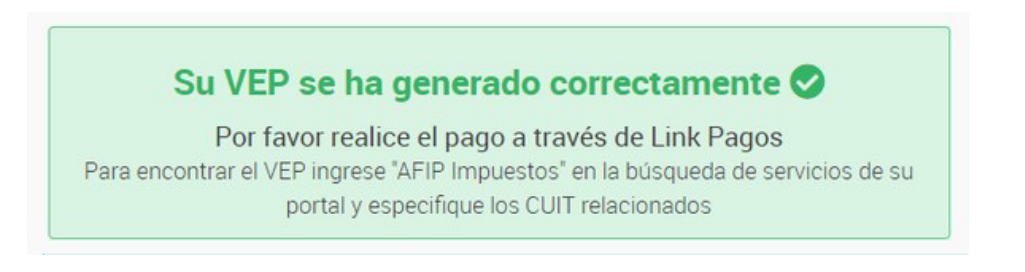

6. En paralelo se generará un comprobante de generación del VEP (no considerado comprobante de pago dado que aún no fue abonado)

| Entidad emisora solicitud  | 305 SAF             |
|----------------------------|---------------------|
| Ejercicio solicitud        | 2024                |
| Número de solicitud        | 4197232             |
| Nro. comprobante eRecauda  | 529146              |
| Concepto recaudación       | 3.1                 |
| Fecha generación           | 20/08/2024 14:36:52 |
| echa expiración            | 21/08/2024 14:33:25 |
| CUIT/CDI contribuyente     | 3 Wei               |
| Denominación contribuyente |                     |

7. Una vez generado el VEP deberá **ingresar al HomeBanking** correspondiente a la cuenta bancaria declarada ante AFIP para abonar.

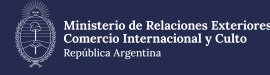

- Podrá encontrar el VEP en la opción "PAGOS AFIP", "IMPUESTOS Y SERVICIOS", "VEP" o "PAGO DE SERVICIOS" -según correspondaen su HomeBanking.
- En caso de que le solicite CUIL/CUIT para el pago, deberá ingresar en los dos campos el CUIL/CUIT con el que se haya generado dicho VEP.
- El pago del VEP deberá realizarse dentro de las 24 horas de generado el mismo y puede demorar hasta 72 horas hábiles en su acreditación.
- 8. Una vez abonado el VEP y pasadas las 72 horas hábiles, deberá ingresar en la plataforma TAD con su CUIT/CUIL y Clave Fiscal y visualizar en el apartado "MIS TRAMI-TES" el trámite con la leyenda "INICIADOS", seguido del número asignado (comienza con las letras EX)

|                                                                          |                                     | CATAAINA    | EVA DELICIA +        |
|--------------------------------------------------------------------------|-------------------------------------|-------------|----------------------|
| Buscar por nombre, referencia, estado de trámite o unuario emisor de t   | arra de Temá.                       |             | a 0 0 m *            |
| niciados                                                                 |                                     |             |                      |
| vioualización de ous tramites y/o tareas está sujeta al nivel de autenti | cación utilizado al iniciar sesión. |             |                      |
| Nombre 0                                                                 | Referencia                          | Estado      | Creación I           |
| Solicitud de Apostilla/Legalizació                                       | EX 2024-71106568 - APN DTC#MRE      | Tramitación | 05/07/2024           |
|                                                                          |                                     |             | Ver detaile          |
|                                                                          |                                     |             | Presentación a agre  |
|                                                                          | America 1                           |             | Mover                |
| Mostrando 1 a 2 de 2-ver                                                 |                                     |             |                      |
| Mostrandio 1 a 2 de 2-ver.                                               |                                     |             | ( Consultar expedien |

### • ¿Qué pasa si no se genera el expediente luego de 72 horas hábiles de haberse pagado?

- El VEP se genera en la plataforma nacional, que no corresponde a la esfera de Cancillería, por lo que, para realizar el reclamo en el organismo correspondiente, debe INGRESAR EN AQUÍ.
- Desde allí deberá iniciar sesión (generando un usuario). En caso de ser nuevo usuario, deberá completar los datos y seleccionar "REGISTRAR"

| niciar sesion               |                                                                        |
|-----------------------------|------------------------------------------------------------------------|
| Vombre de usuario           | ¿No tiene un inicio de sesión?                                         |
| Contraseña                  | Registrarse para una cuenta a fin de generar y<br>comentar solicitudes |
|                             | Registrarse para una cuenta                                            |
| Iniciar sesión              |                                                                        |
| Mantener iniciada la sesión |                                                                        |
| Olvidaste tu contraseña?    |                                                                        |

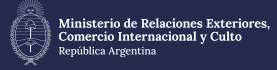

| orreo electrónico                             |        |  |  |
|-----------------------------------------------|--------|--|--|
|                                               |        |  |  |
| ontraseña                                     |        |  |  |
|                                               |        |  |  |
| ) Mostrar contraseña                          |        |  |  |
| lombre completo                               |        |  |  |
|                                               |        |  |  |
| or favor introduzca la palabra que se muestra | debajo |  |  |
|                                               |        |  |  |
| 41                                            |        |  |  |
| Vicino                                        |        |  |  |
| YON IS S                                      |        |  |  |
|                                               |        |  |  |

Una vez ingresado seleccione la opción "Trámites a distancia", y luego el ítem "tengo un problema" - "En el pago de un trámite"

Complete la información correspondiente e indique el inconveniente

| or ravor completar el siguiente formulario para ay | udarnos a analizar mejor su caso                                                                                 |
|----------------------------------------------------|----------------------------------------------------------------------------------------------------|
| Resumen                                            |                                                                                                    |
|                                                    | Título descriptivo de su solicitud                                                                               |
| El problema surgió luego de realizar el pago?      |                                                                                                    |
| Ninguno *                                          | Seleccioné "Si" si logró finalizar el proceso de<br>pago y tuvo un problema posterior al cobro<br>del trámite    |
| Número de Expediente <i>(apcianal)</i>             |                                                                                                    |
|                                                    | En caso de tener el Número de expediente,<br>ingresarlo respetando el formato: EX-2017-<br>xxxxxxxx- APN-XX#XXXX |
| Nombre y Apellido                                  |                                                                                                    |
|                                                    | Nombre y apellido de quien inició el trámite                                                                     |
| CUIT/CUIL/CDI                                      |                                                                                                    |
|                                                    | CUIT/CUIL/CDI de quien inició el trámite                                                                         |
| Teléfono                                           |                                                                                                    |
|                                                    | Teléfono de la persona que presenta el<br>problema para poder contactarnos en caso<br>de ser necesario           |
| El trámite se inició en condición de apoderado/re  | presentante?                                                                                                    |
| Ninguno *                                          | Seleccionar si el trámite fue realizado por un<br>apoderado o representante legal                                |
| Descripción                                        | ~                                                                                                    |
|                                                    | Descripción del problema                                                                                         |
|                                                    | 8                                                                                                    |
| Organismos y trámites                              | Coloniano el compliano utimarite el cuel                                                                         |
| Ministerio de Rel 💌 Solicitud de Apos 🔻            | beleccione el organismo y tramite al cual<br>hace referencia                                                     |

En "organismo y trámites" seleccione "Ministerio de Relaciones Exteriores y Culto" y "Solicitud de Apostilla/Legalización para documentos públicos electrónicos" respectivamente

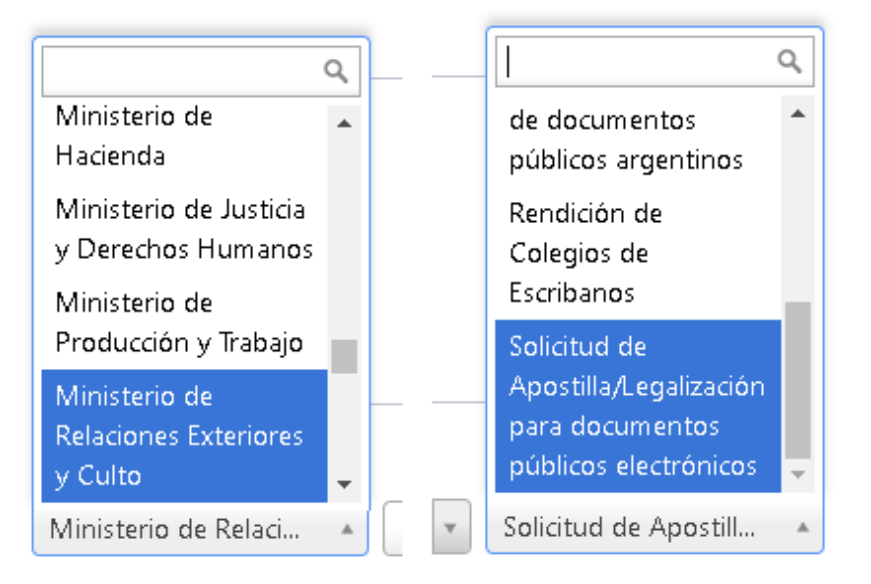

Luego seleccione "CREAR" para generar el reclamo y así recibirá una respuesta por parte del organismo correspondiente, ya que ni la plataforma Nacional TAD ni la web de pago corresponden a la esfera de Cancillería.

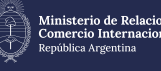

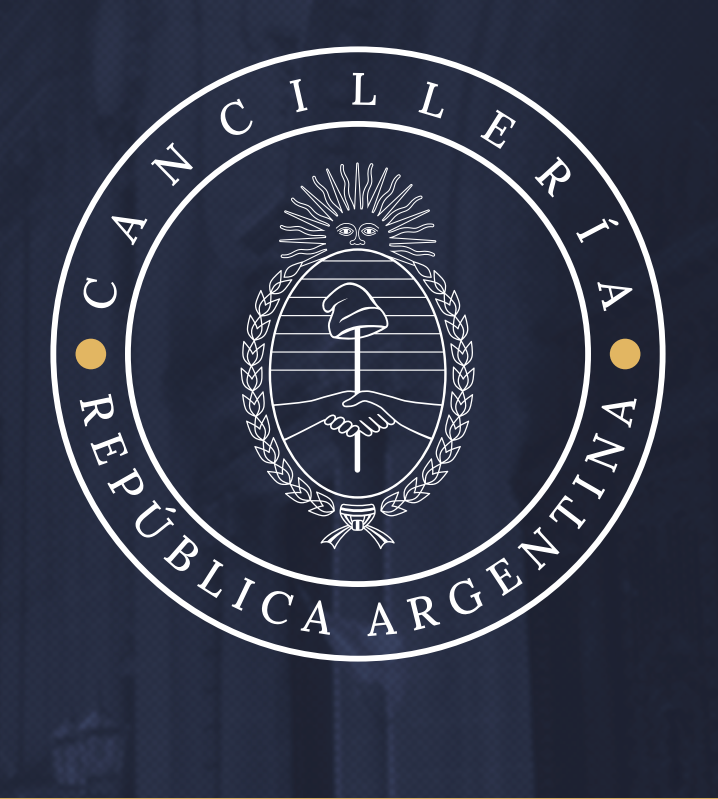